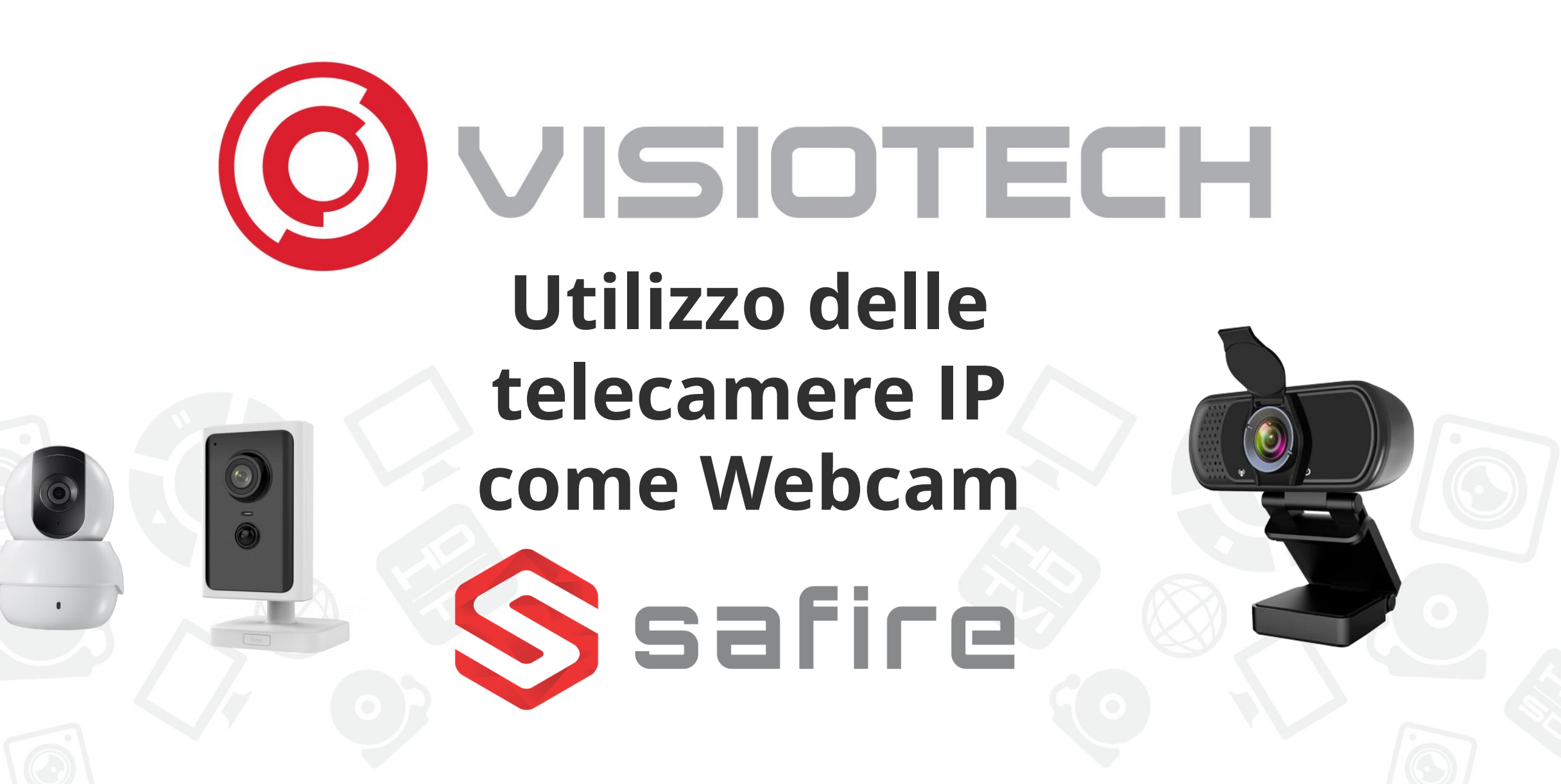

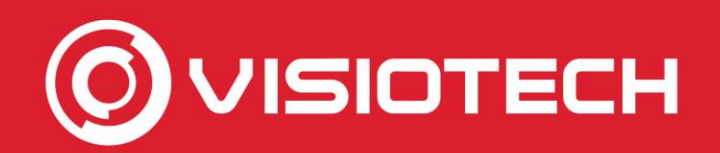

#### Passi

- 1. Inizializzazione telecamera IP
- 2. Ottenere IP e credenziali
- 3. Aggiungere il percorso RTSP al software
- 4. Seleziona webcam in Skype,Teams e zoom
- 5. Configurazioni facoltative

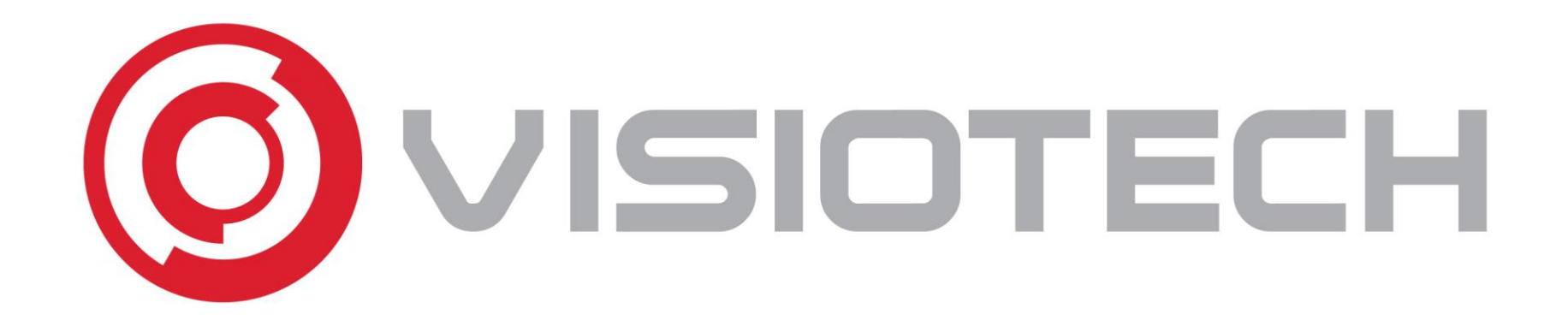

#### 1. Inizializzazione della telecamera

IP

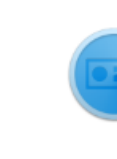

SADPTool

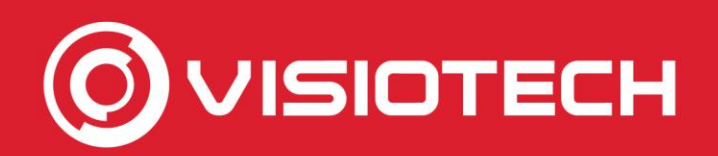

#### 1. Inizializzazione telecamera IP

- Questa parte mostra come attivare un modello di telecamera IP Safire:
- SF-IPCU202AWH-2W
- SF-IPPT1111HA-2E-W

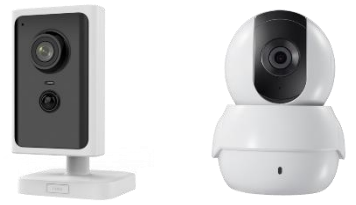

- Questi passaggi sono validi per la maggior parte delle telecamere IP Safire con connessione via cavo Ethernet RJ45
- C'è una guida specifica per le telecamere IP Safire solo Wi-Fi, a partire da
   SF-IPCU180-WIDE-3PW
- Se la camera è già attivata e in esecuzione sulla rete locale, è possibile andare direttamente al passaggio 2

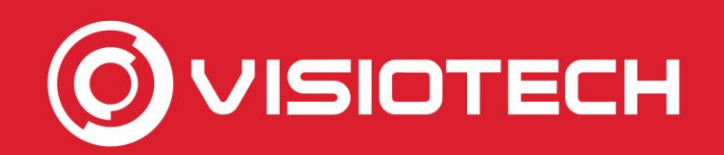

SADPTool

#### I. Inizializzazione della telecamera IP

È necessario avere il software SADP gratuito installato su Windows.
 È disponibile per il download <u>da questo link</u>

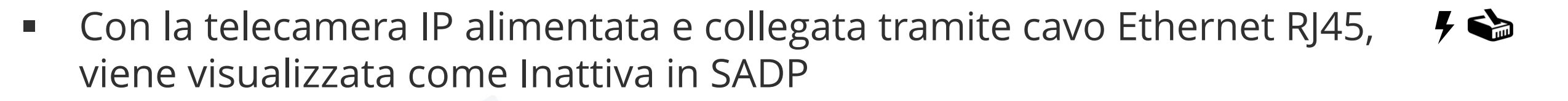

| SADP      | ,                   |                  |          |               |      |                |               |                           | 曰 [1] [2] [2] [2] [2] [2] [2] [2] [2] [2] [2 |
|-----------|---------------------|------------------|----------|---------------|------|----------------|---------------|---------------------------|----------------------------------------------|
| Total num | ber of online devic | es: 1            | Unbir    | id Export     | :    | Refresh Filter | Q             | Modify Network Parameters |                                              |
|           | ID                  | ▲   Device Type  | Status   | IPv4 Address  | Port | Enhanced SD    | Software Vers | Enable DHCP               |                                              |
|           | 001                 | SF-IPCU202AWH-2W | Inactive | 192.168.0.128 | 8000 | N/A            | V5.5.51build  |                           |                                              |
|           |                     |                  |          |               |      |                |               | Device Serial No.:        |                                              |
|           |                     |                  |          |               |      |                |               | IP Address:               |                                              |
|           |                     |                  |          |               |      |                | >             | Port:                     |                                              |
|           |                     |                  |          |               |      |                |               | Subnet Mask:              |                                              |
|           |                     |                  |          |               |      |                |               |                           |                                              |

 Seleziona la casella a sinistra, scegli una password complessa per l'utente amministratore di almeno 8 caratteri, mescolando numeri, lettere e caratteri e clicca su Attiva

| SADP        |                    |                  |            |                    |         |             |                   | (U) 袋                                                         |
|-------------|--------------------|------------------|------------|--------------------|---------|-------------|-------------------|---------------------------------------------------------------|
| Total numbe | er of online devic | ces: 1           | Unbi       | nd Export          | Refresh | Filter      | Q                 | Activate the Device                                           |
|             | ID                 | ▲   Device Type  | Status     | IPv4 Address   Por | t       | Enhanced SD | .   Software Vers |                                                               |
|             | 001                | SF-IPCU202AWH-2W | V Inactive | 192.168.0.128 80   | 00      | N/A         | V5.5.51build      |                                                               |
|             |                    |                  |            |                    |         |             |                   |                                                               |
|             |                    |                  |            |                    |         |             |                   |                                                               |
|             |                    |                  |            |                    |         |             | Ĺ                 | The device is not activated                                   |
|             |                    |                  |            |                    |         |             |                   |                                                               |
|             |                    |                  |            |                    |         |             |                   | You can modify the network parameters afte device activation. |
|             |                    |                  |            |                    |         |             |                   |                                                               |
|             |                    |                  |            |                    |         |             |                   | Activate Now                                                  |
|             |                    |                  |            |                    |         |             |                   | New Password:                                                 |
|             |                    |                  |            |                    |         |             |                   | Confirm Password:                                             |
|             |                    |                  |            |                    |         |             |                   | Enable EasyConnect                                            |
|             |                    |                  |            |                    |         |             |                   |                                                               |
|             |                    |                  |            |                    |         |             |                   | ↓                                                             |
|             |                    |                  |            |                    |         |             |                   | Activate                                                      |
|             |                    |                  |            |                    |         |             |                   |                                                               |

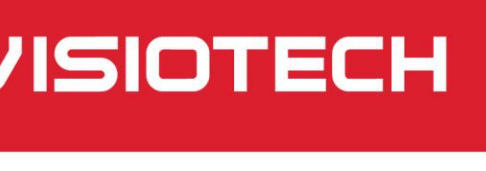

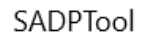

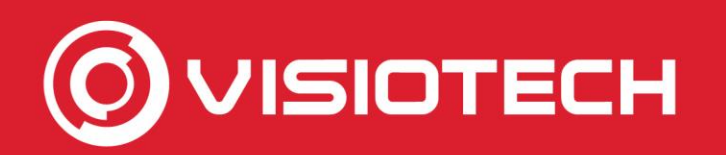

- Dopo di che, SADP confermerà che la camera è stata attivata con la
  - SADPTool
- password scelta, mostrandosi come Attivo (i) \$\$ \_ \_ × SADP Modify Network Parameters Q Unbind Refresh Filter Total number of online devices: Export Enable DHCP ▲ | Device Type | IPv4 Address | Port | Enhanced SD... | Software Vers...| IPv4 G Status  $\sim$ Enable EasyConnect ~ 001 SF-IPCU202A... Active 192.168.0.128 8000 N/A V5.5.51build ... 192.16 Device Serial No.: SF-IPCU202AWH-2W IP Address: 192.168.0.128 Port: 8000 Subnet Mask: 255,255,255,0 Gateway: 192,168,0,1 × 6 Gateway: The device is activated. IPv6 Prefix Length: 64

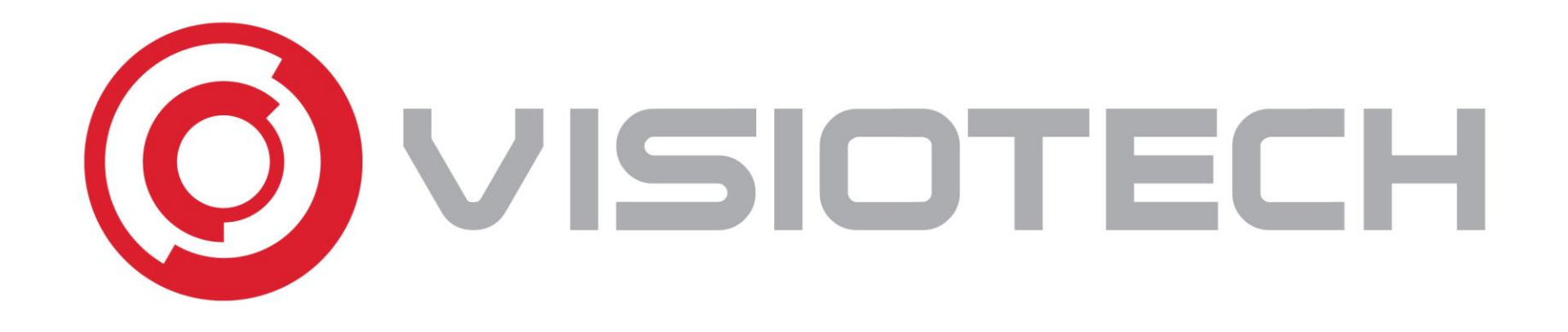

#### 2. Ottenere IP e credenziali

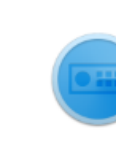

SADPTool

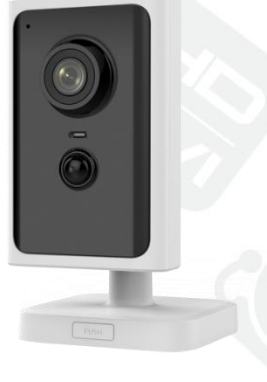

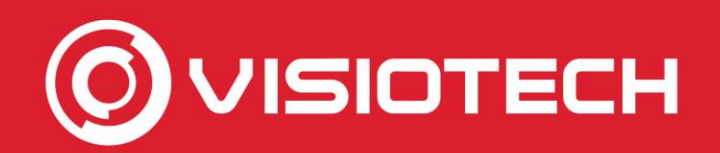

#### 2. Ottenere IP e credenziali

- Per funzionare come una webcam è necessario conoscere l'utente e la password, così come l'indirizzo IP della fotocamera
- Comporre un indirizzo RTSP che verrà aggiunto al software nel passaggio 3

 L'indirizzo RTSP del flusso video principale per questi modelli di telecamera IP è nel formato: rtsp://Utente:password@IPcamera:554/h264/ch1/main/av\_stream

- L'utente è admin e la password è stata impostata nel passaggio 1 durante l'attivazione
- L'indirizzo IP è ottenuto in SADP

| SADP                                                                                                    |                   |                          |                     |                       |                     |  |  |
|----------------------------------------------------------------------------------------------------|-------------------|--------------------------|---------------------|-----------------------|---------------------|--|--|
| Total nun                                                                                                    | mber of online de | evices: 1                | Unbind Export       | <b>Refresh</b> Filter | Q                   |  |  |
|                                                                                                    | ID                | ▲   Device Type   Status | IPv4 Address   Port | Enhanced SD   Sof     | tware Vers  IPv4 Gε |  |  |
| <ul> <li>Image: A start of the start of the start of</li></ul> | 001               | SF-IPCU202A Active       | 192.168.0.128 8000  | N/A V5.               | 5.51build 192.16    |  |  |
|                                                                                                    |                   | /                        |                     |                       |                     |  |  |

- Nell'esempio, la stringa RTSP completa: rtsp://admin:password@192.168.0.128:554/h264/ch1/main/av\_stream
  - Passaggio 5, impostazioni facoltative, spiega come impostare un indirizzo IP statico

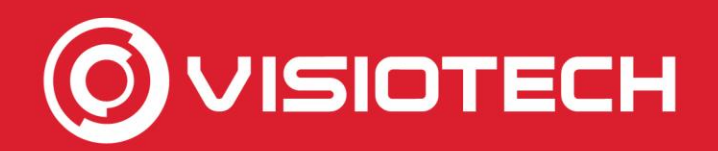

SADPToo

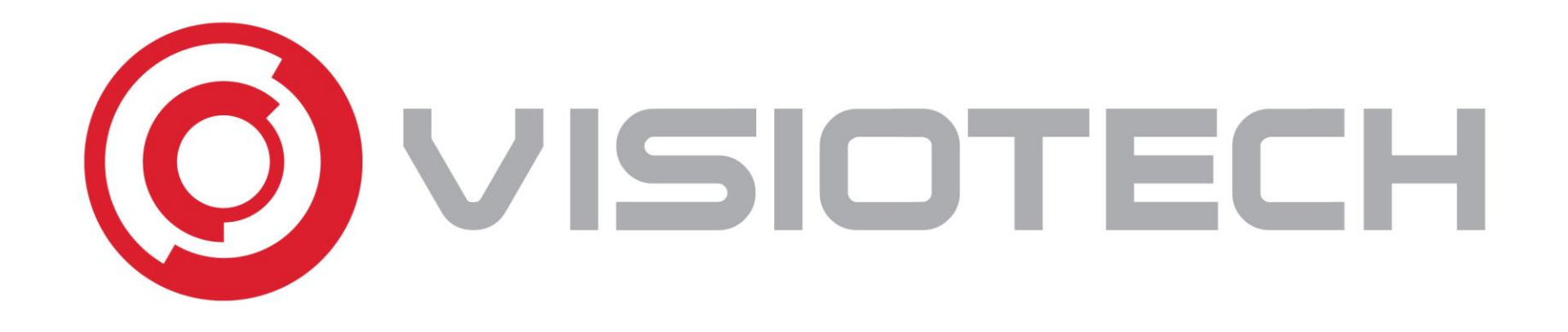

## 3. Aggiungere il percorso RTSP al software

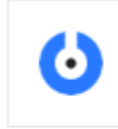

SplitCam

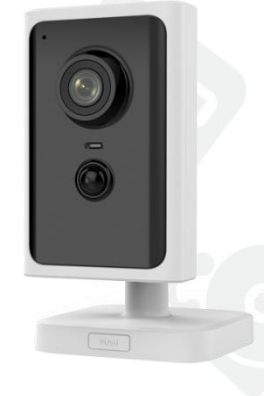

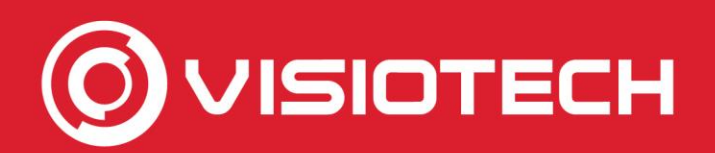

#### 3. Aggiungere il percorso RTSP al software

 E 'necessario avere il software gratuito SplitCam installato su Windows, che consente di convertire un percorso RTSP a Webcam. È disponibile per il download all'atto <u>https://splitcam.com/download</u>

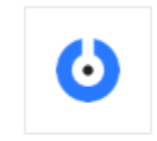

SplitCam

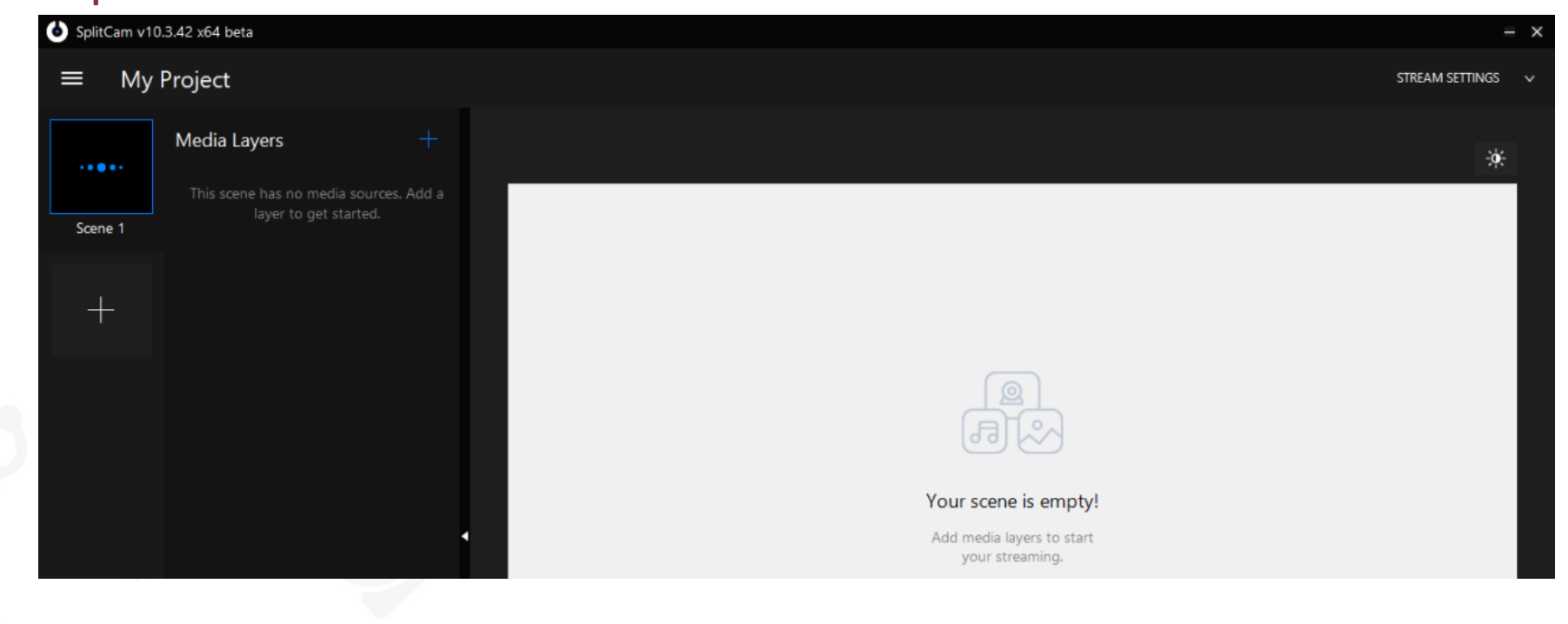

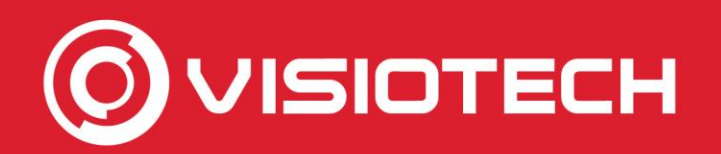

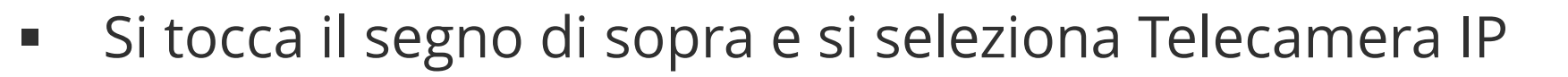

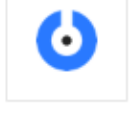

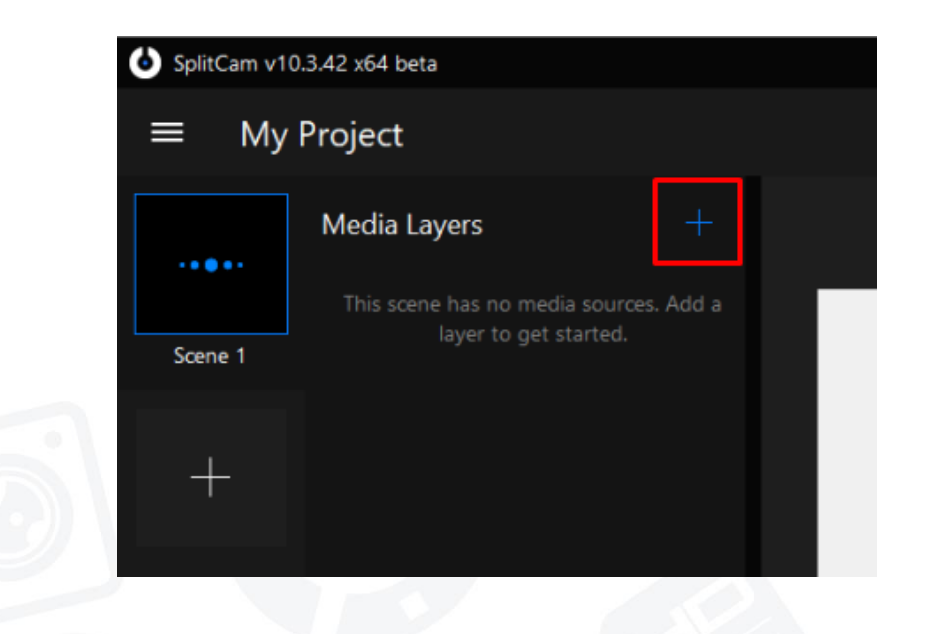

| iviy    | Hojeet                               |    |             |
|---------|--------------------------------------|----|-------------|
|         | Media Layers +                       | CA | PTURE       |
|         | This scene has no media sources. Add | 0  | Web Camera  |
| Scene 1 | layer to get started.                | 0  | IP Camera   |
|         |                                      | ۲  | Browser     |
| - A     |                                      |    | Screenshare |
|         |                                      | ₽  | Microphone  |
|         |                                      | ME | EDIA        |
|         |                                      | 6  | Image       |
|         |                                      | ₽  | Video       |
|         |                                      | D  | Slideshow   |
|         |                                      | ≣₿ | Playlist    |
|         |                                      | Δ  | Text        |

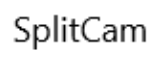

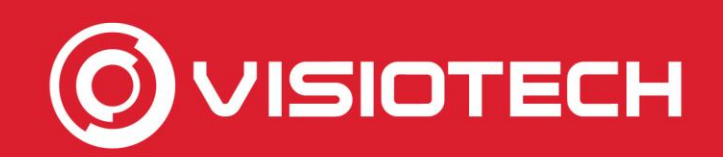

 $\mathbf{O}$ 

SplitCam

 Il percorso RTSP viene aggiunto con i dati ottenuti nel passaggio 2 e si fa clic su Aggiungi rtsp://admin:password@IPcamera:554/h264/ch1/main/av\_stream

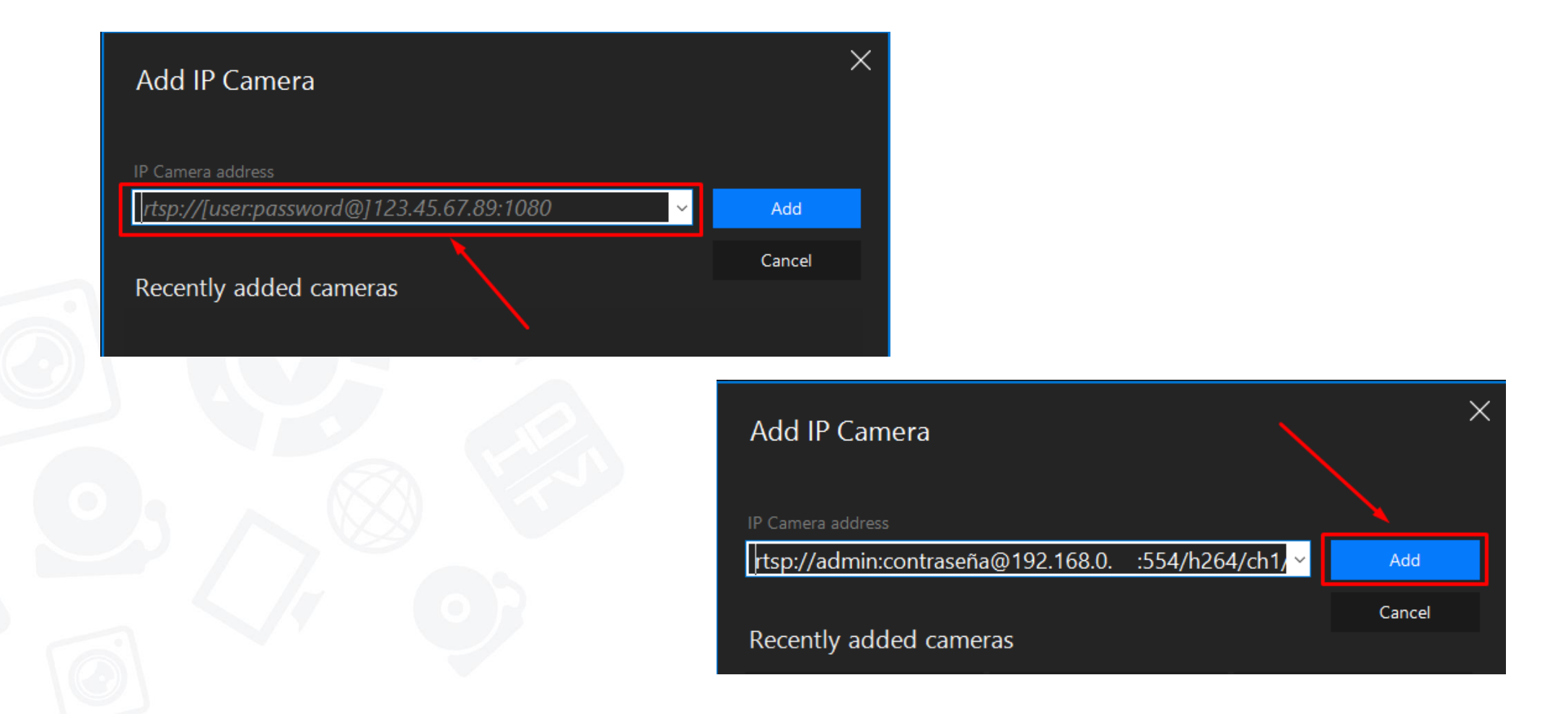

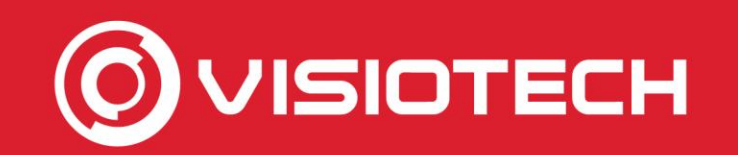

 Mantenendo SplitCam in esecuzione, il flusso video della telecamera IP verrà visualizzato come webcam, per qualsiasi software in cui è selezionatc

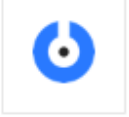

SplitCam

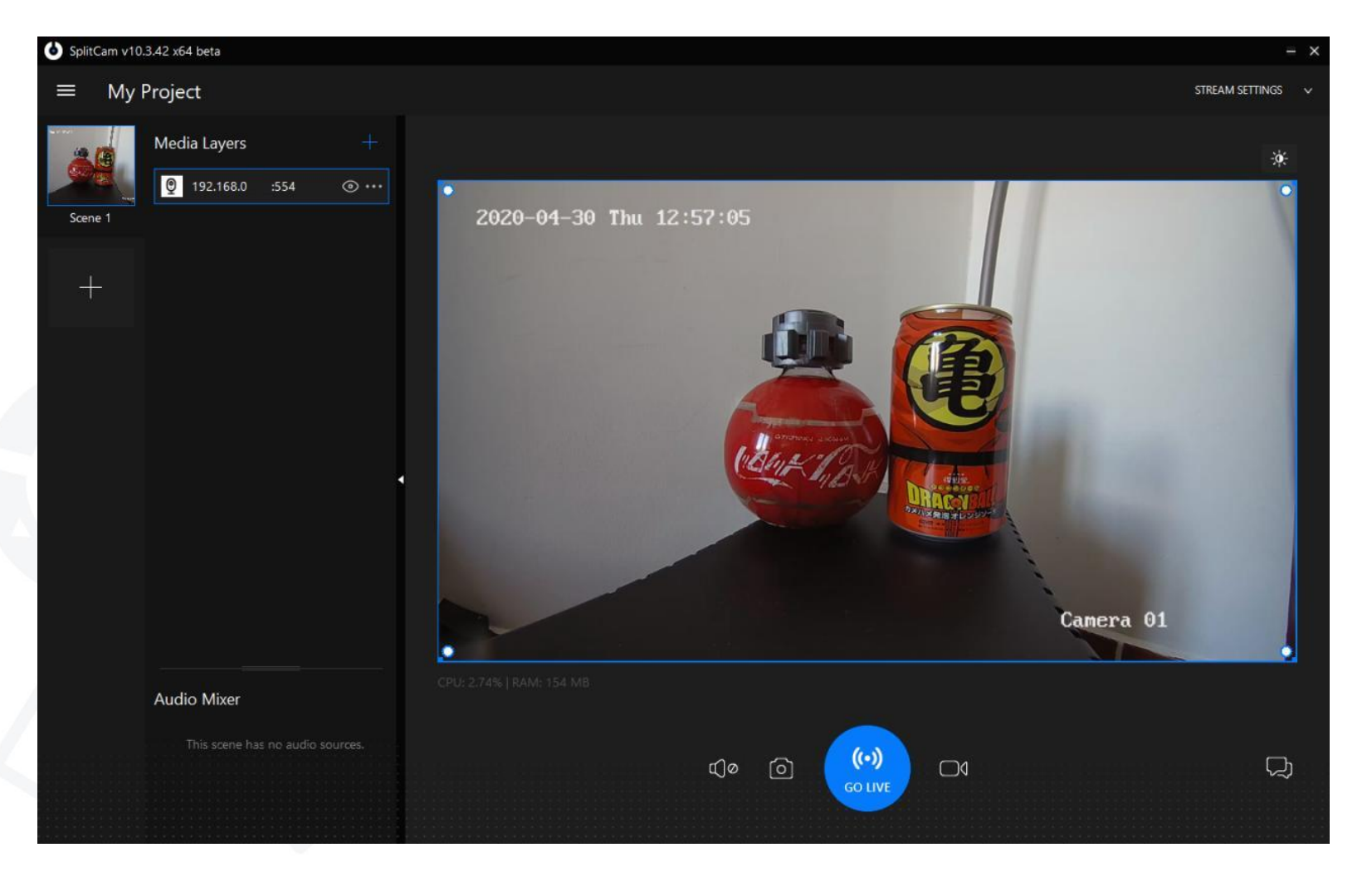

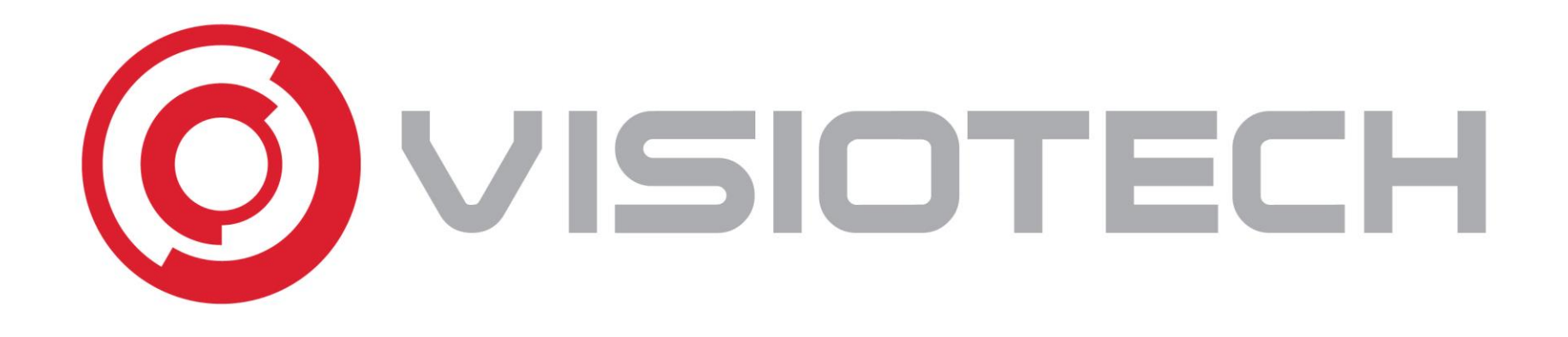

#### 4. Selezionare webcam in Skype, Teams y Zoom

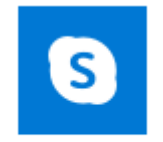

Skype

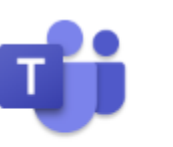

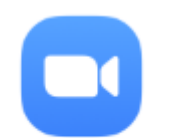

Microsoft Teams

Start Zoom

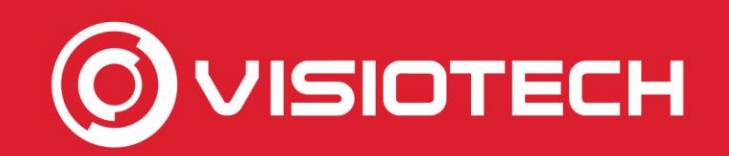

#### 4. Selezionare webcam en Skype

• Si preme su ... accanto al nome utente e seleziona Impostazioni

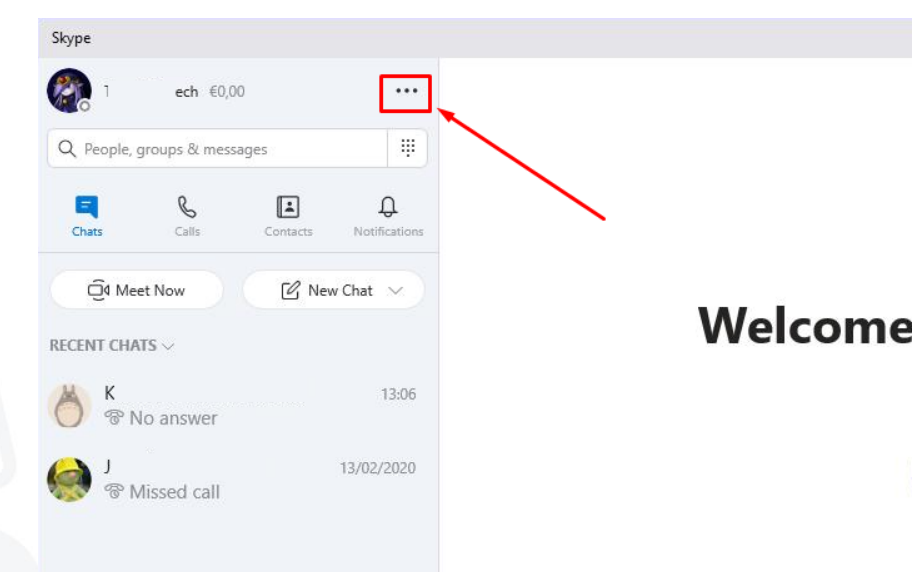

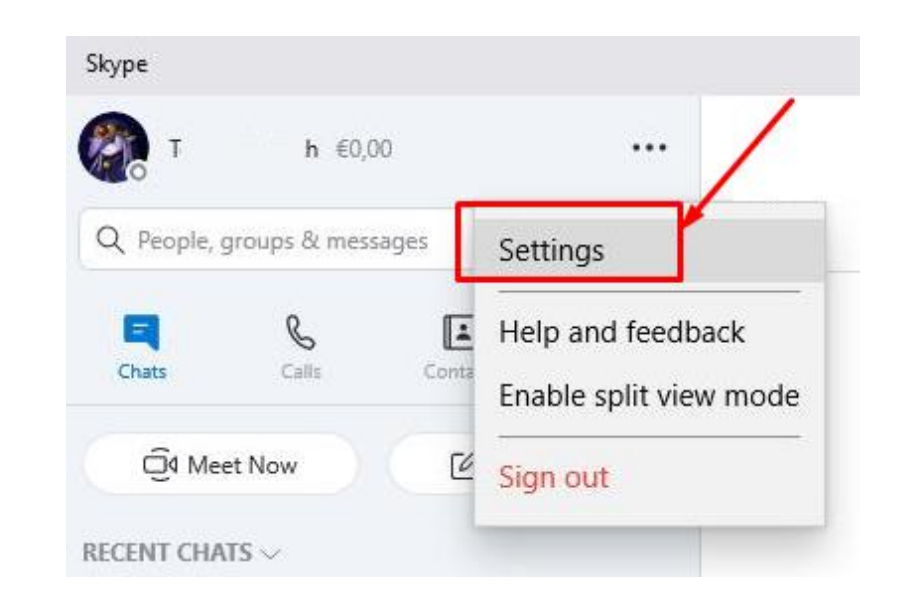

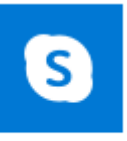

Skype

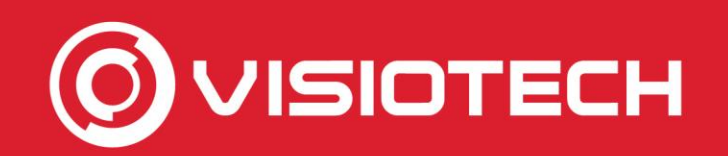

S

Skype

#### 4. Selezionare webcam su Skype

 Si tocca audio e video e il menu a discesa camera seleziona SplitCam Driver Video

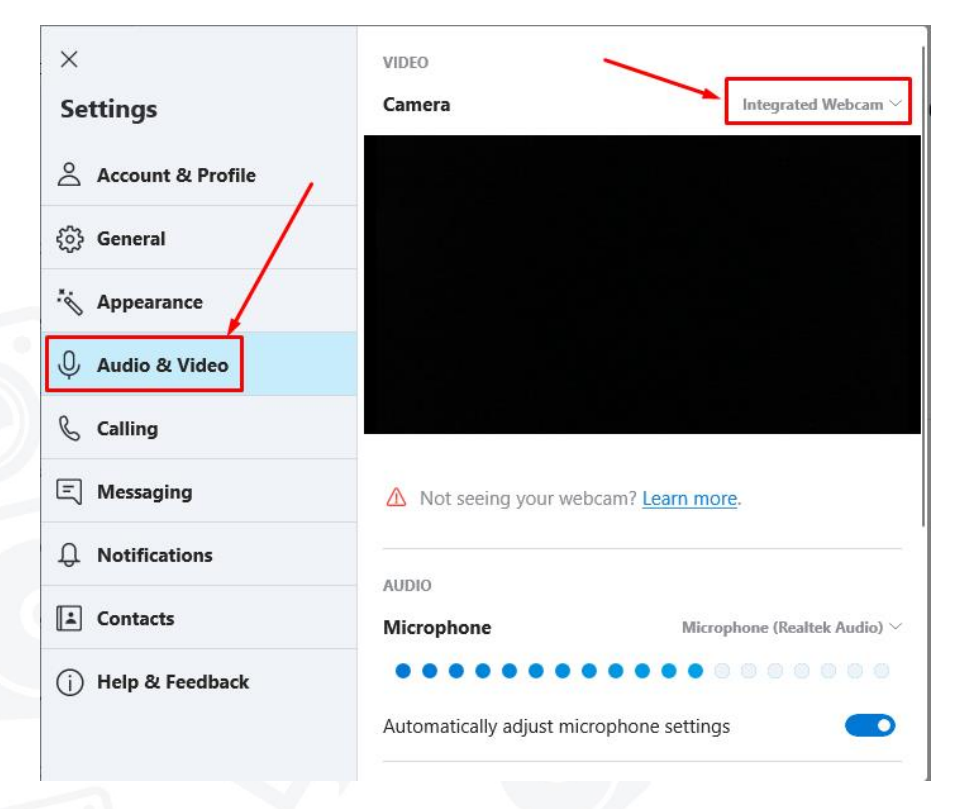

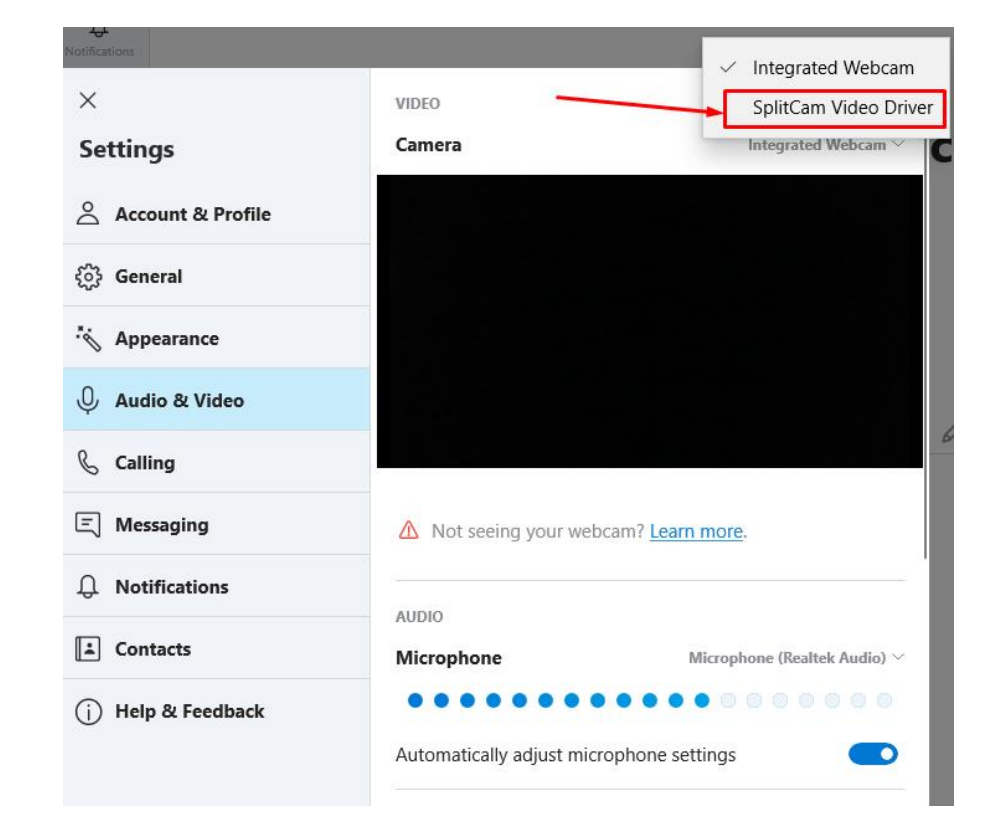

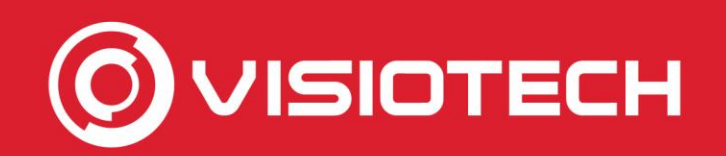

#### 4. Selezionare webcam su Skype

 In questo modo la webcam della telecamera IP è selezionata, che verrà utilizzata nelle chiamate da quel momento in poi

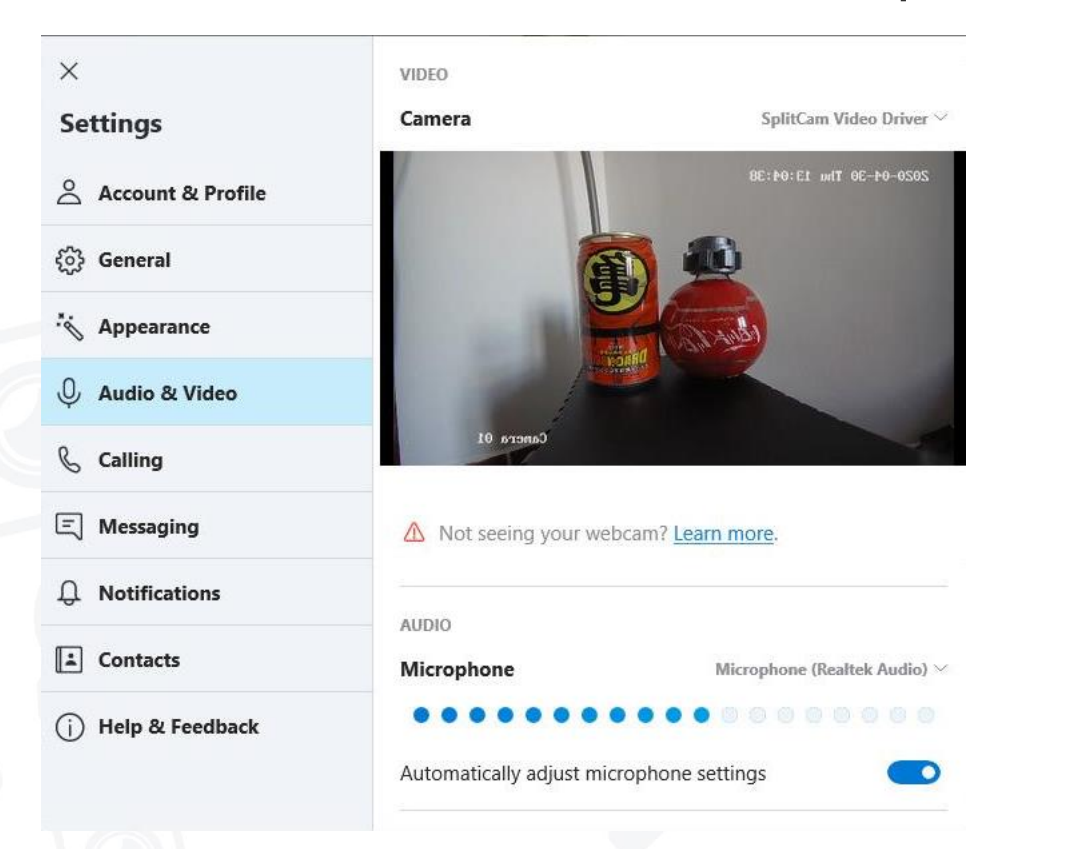

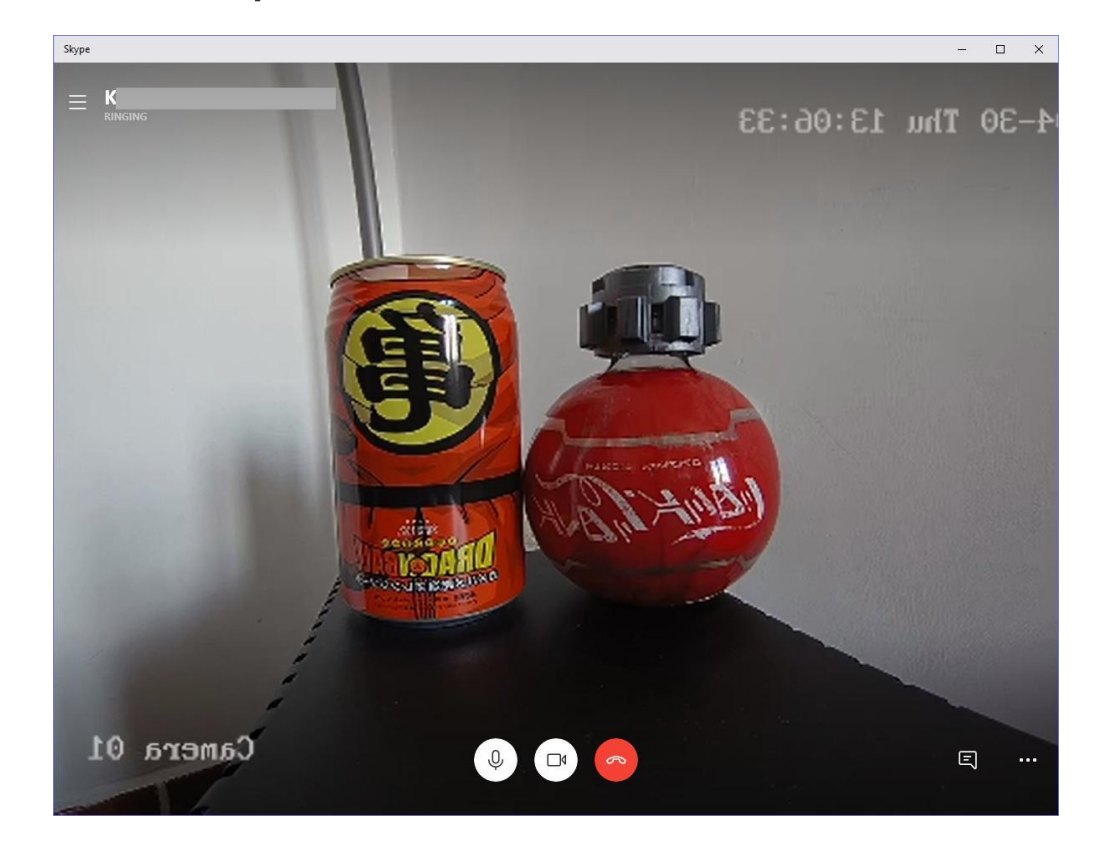

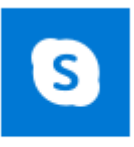

Skype

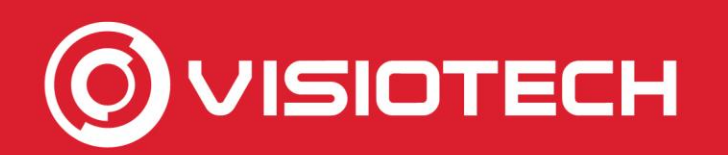

#### 4. Selezionare webcam in Teams

 In una chiamata si fa clic su ... nella barra e seleziona Mostra impostazioni dispositivo

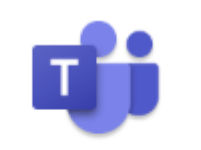

Microsoft Teams

# 

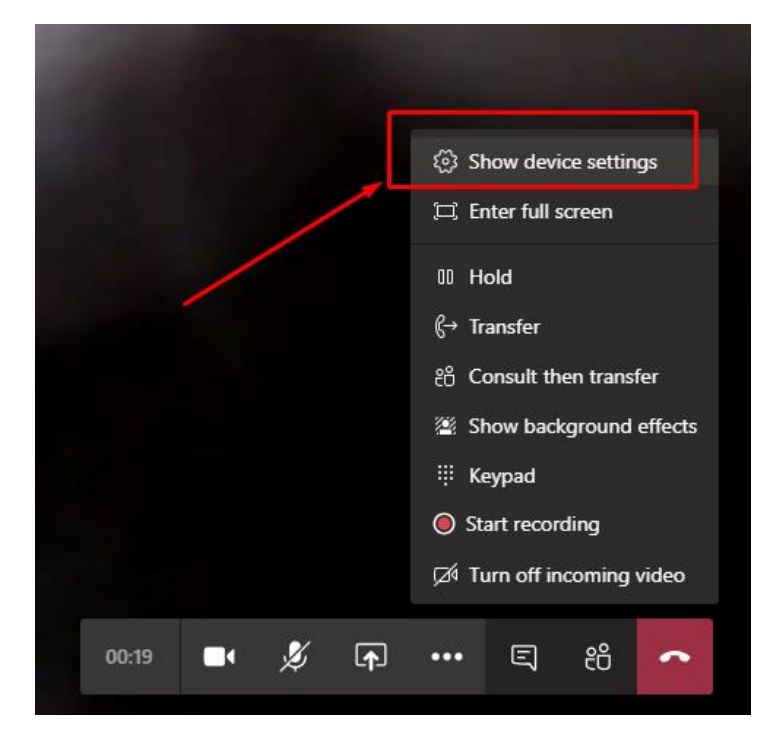

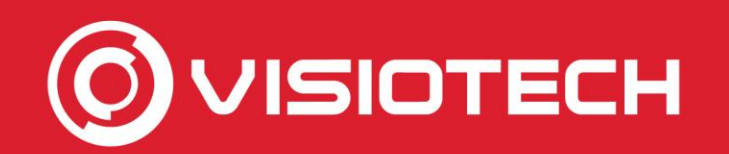

#### 4. Selezionare webcam in Teams

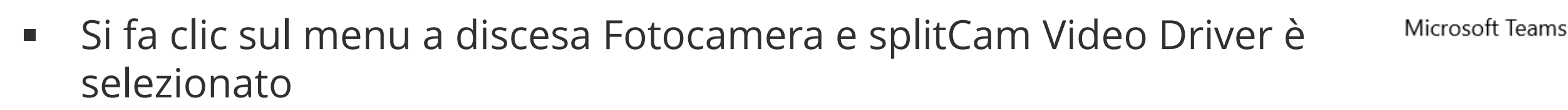

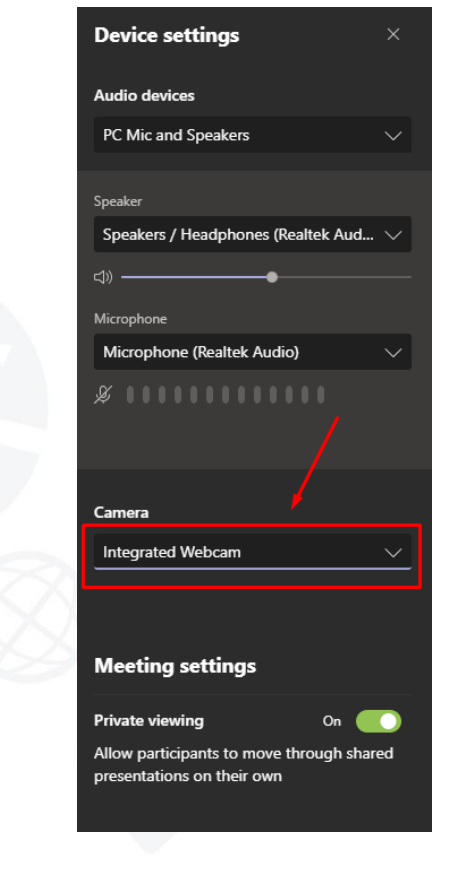

| Device settings $	imes$                                                 |  |
|-------------------------------------------------------------------------|--|
| Audio devices                                                           |  |
| PC Mic and Speakers $\checkmark$                                        |  |
| Speaker                                                                 |  |
| Speakers / Headphones (Realtek Aud $\checkmark$                         |  |
| جا»                                                                     |  |
| Microphone                                                              |  |
| Microphone (Realtek Audio) V                                            |  |
| <i>¥</i>                                                                |  |
| Camera                                                                  |  |
| Integrated Webcam                                                       |  |
| Integrated Webcam                                                       |  |
| SplitCam Video Driver                                                   |  |
| Private viewing On                                                      |  |
| Allow participants to move through shared<br>presentations on their own |  |

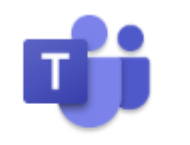

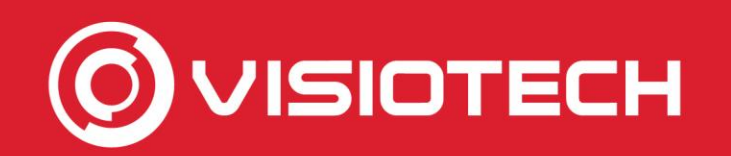

#### 4. Selezionare webcam in Teams

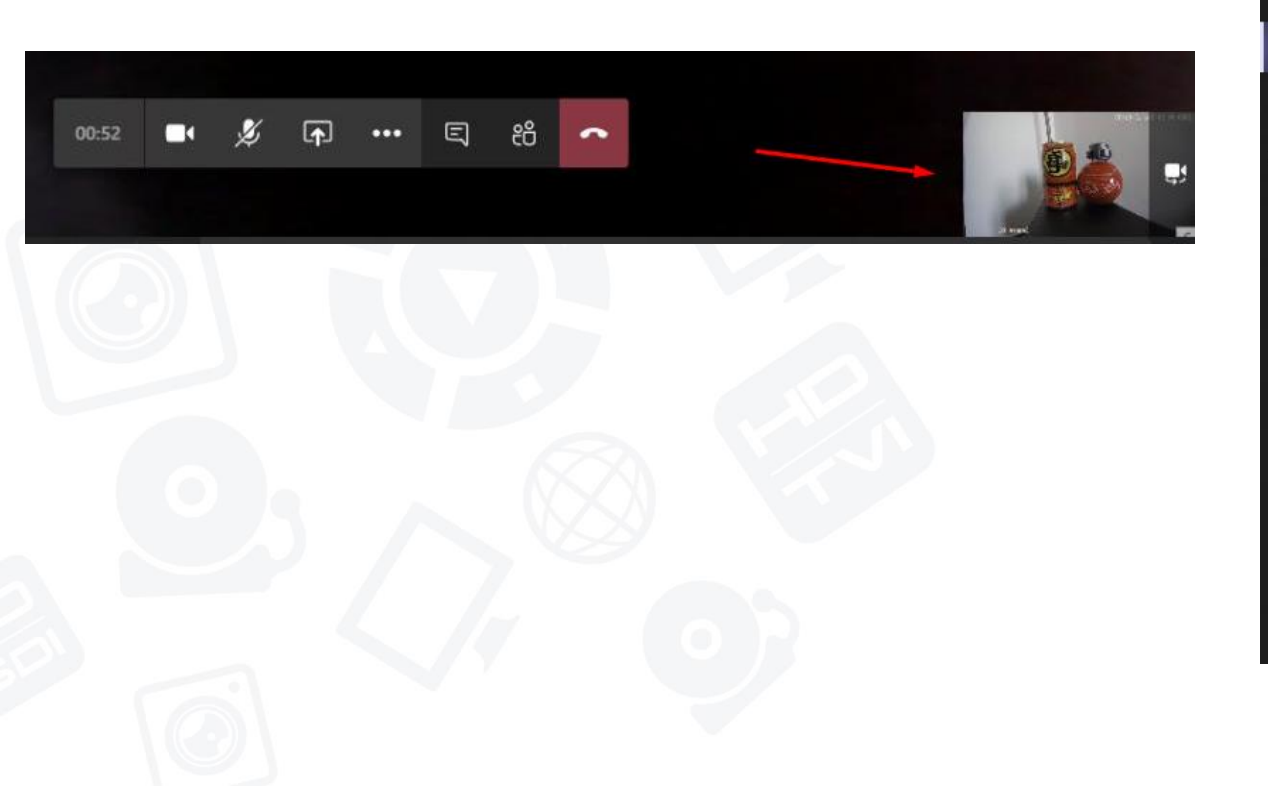

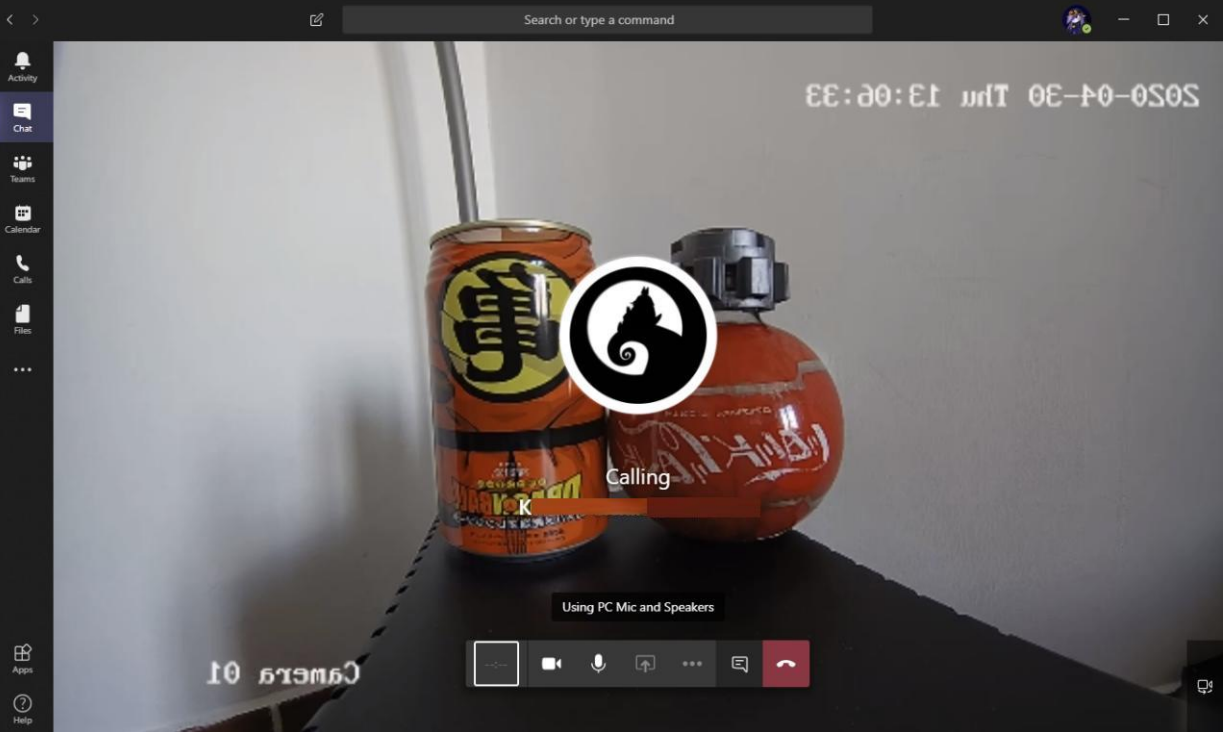

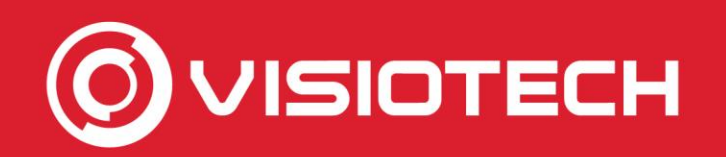

#### 4. Selezionare la webcam in zoom

 Dalla schermata principale dello zoom si tocca l'ingranaggio accanto a Avvia video e in Video > Camera SplitCam Video Driver è selezionato

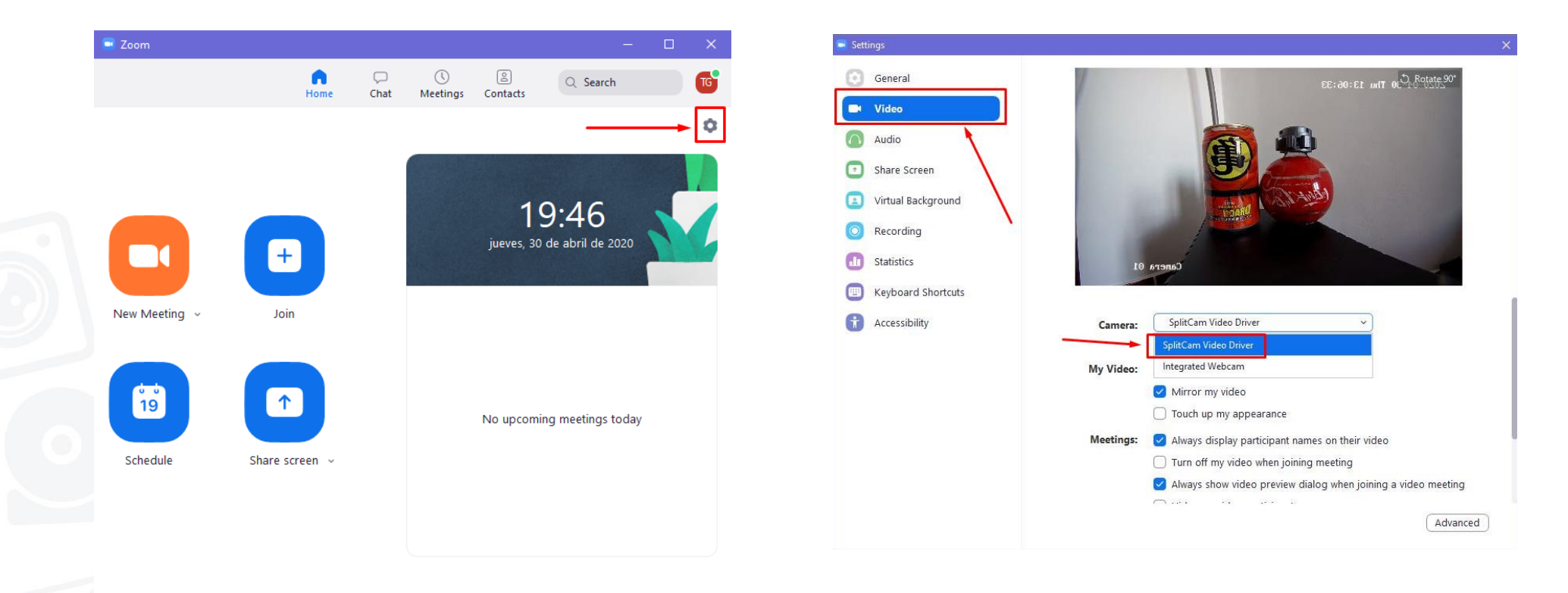

Start Zoom

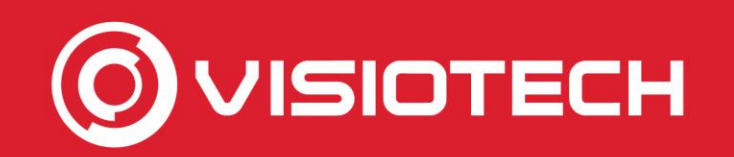

#### 4. Selezionare la webcam in zoom

 Da una riunione in grande zoom, si fa clic sul pulsante accanto a Avvia video e selezionare SplitCam Video Driver

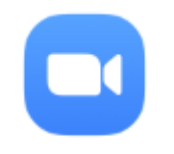

Start Zoom

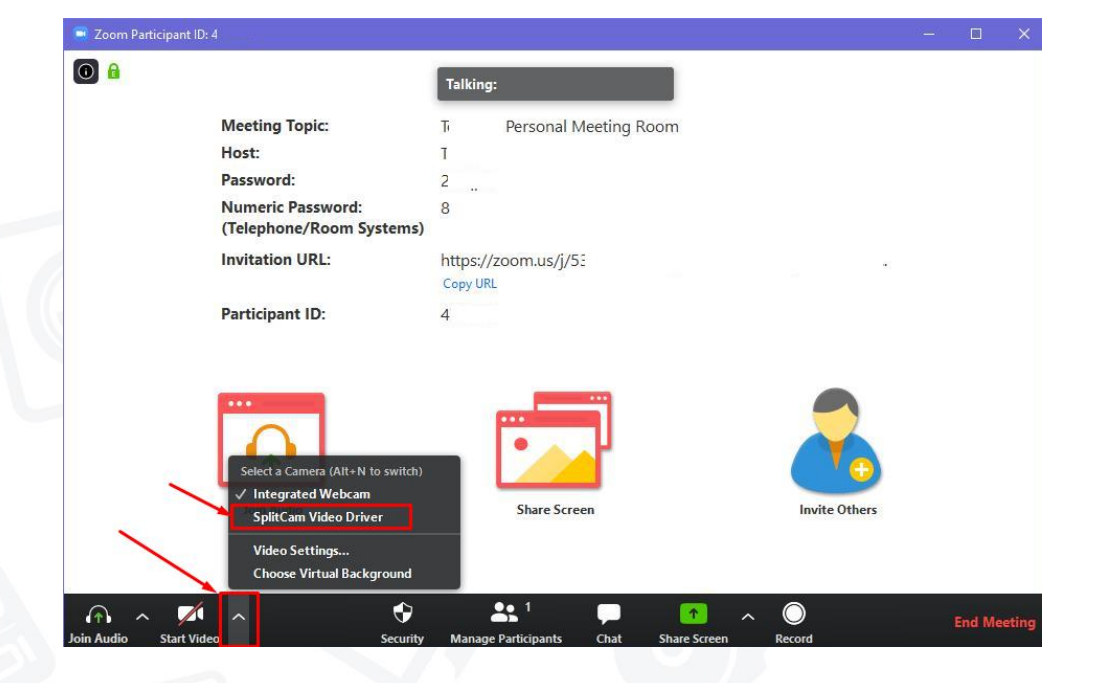

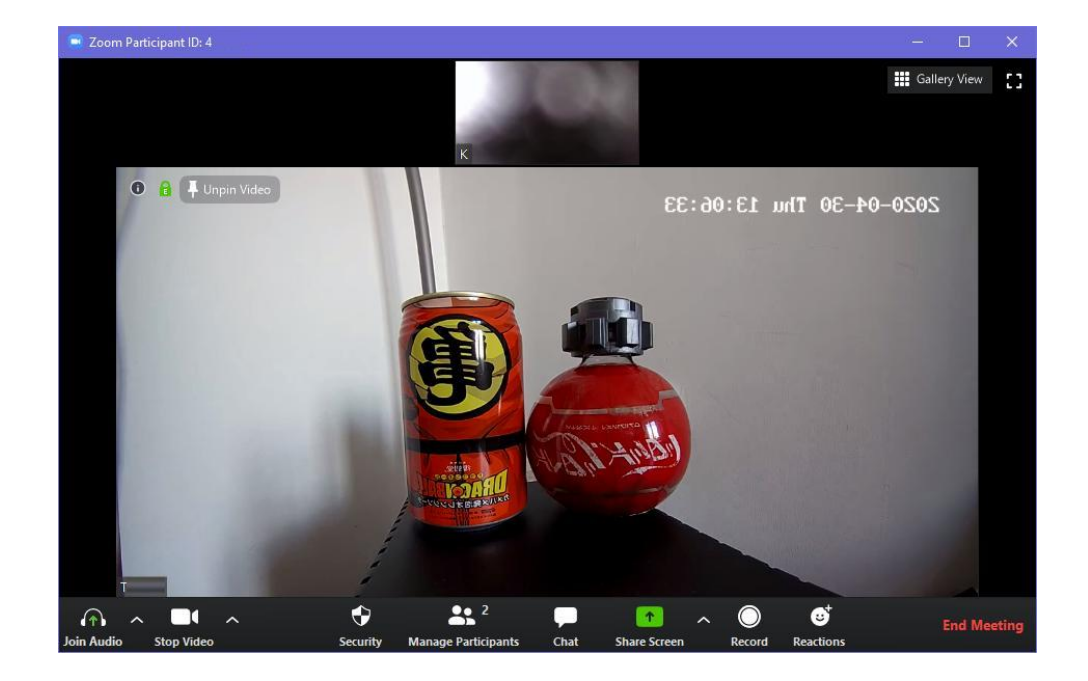

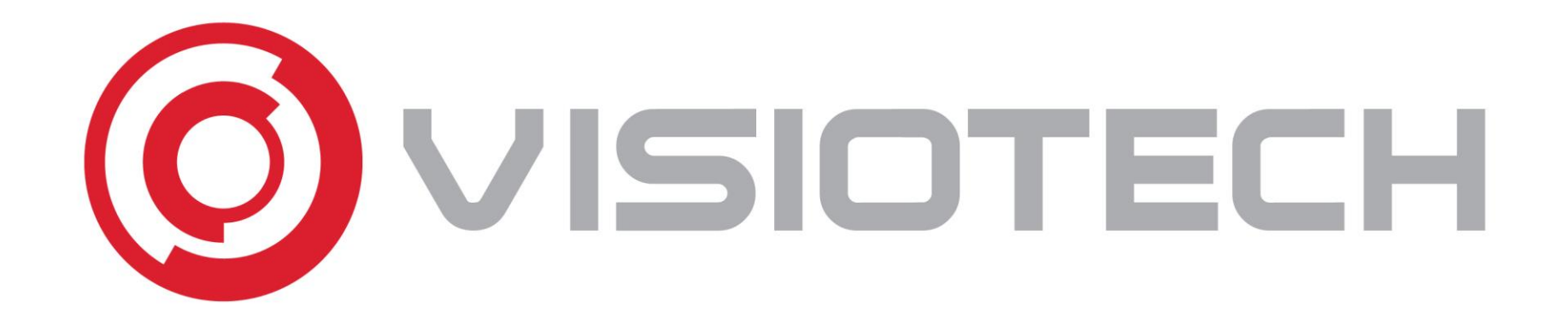

#### 5. Configurazioni facoltative

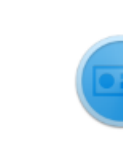

SADPTool

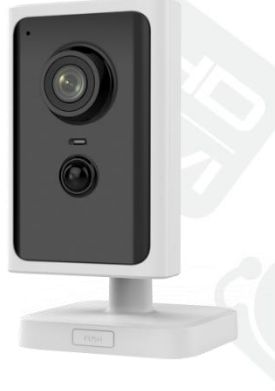

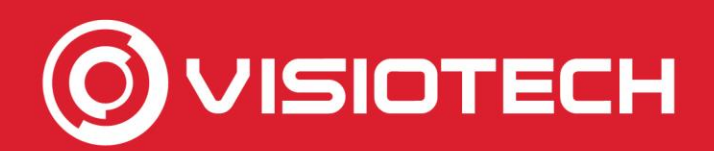

#### 5. Configurazioni facoltative

- Se una telecamera ottiene il suo IP tramite DHCP, potrebbe essere consigliabile impostare un IP statico inutilizzato all'interno della rete LAN locale
- A tale scopo, confermare l'intervallo di indirizzi utilizzati dal server DHCP accedendo al router tramite pagina Web. Normalmente 192.168.1.1 o 192.168.0.1

| LUCA       | Local Area Network (LAN) Setup                                                     |                                                                                   |                                    |                           |  |  |  |
|------------|------------------------------------------------------------------------------------|-----------------------------------------------------------------------------------|------------------------------------|---------------------------|--|--|--|
| Confi      | gure the Broadband R                                                               | outer IP Address and Subnet                                                       | Mask for LAN interface, Gro        | upName Default 🔻          |  |  |  |
| IP Ad      | dress: 192.168.1.1                                                                 | Subnet Ma                                                                         | sk: 255.255.255.0                  |                           |  |  |  |
| 1          | Enable IGMP Snoopin<br>Standard Mode<br>Enable IGMP LAN to<br>(LAN to LAN Multicas | g<br>e Blocking Mode<br>LAN Multicast: Disable<br>st is enabled until the first W | ▼<br>AN service is connected, rega | ardless of this setting.) |  |  |  |
|            | Last Member Query                                                                  | Interval: 10                                                                      | Leave Timeout                      | t: 0                      |  |  |  |
|            | Enable LAN side firewall                                                           |                                                                                   |                                    |                           |  |  |  |
| $\bigcirc$ | Disable DHCP Server                                                                |                                                                                   |                                    |                           |  |  |  |
| ۲          | Enable DHCP Server                                                                 |                                                                                   |                                    |                           |  |  |  |
|            | Start IP Address:                                                                  | 192.168.1.100                                                                     | End IP Address:                    | 192.168.1.199             |  |  |  |
|            | Primary DNS server:                                                                | 80.58.61.250                                                                      | Secondary DNS server:              | 80.58.61.254              |  |  |  |

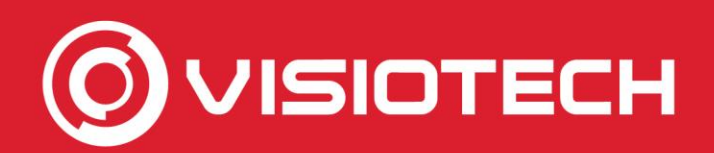

#### 5. Configurazioni facoltative

 Un indirizzo IP viene scelto al di fuori di tale intervallo e il comando PING nel prompt dei comandi verifica che non vi sia alcun dispositivo quando non è possibile ottenere una risposta.

| http://192.168.0.1/ir | ndex.html#router_setting                     | Com                                           |
|-----------------------|----------------------------------------------|-----------------------------------------------|
| WLAN Settings         |                                              | Command Prompt                                |
| Device Settings       | Router Settings                              | Command Prompt                                |
| Router Settings       |                                              | C:\Users\Public>ping 192.168.0.214            |
| Ethernet Settings     | IP Address * 192.168.0.1                     | Pinging 192,168,0,214 with 32 bytes of data:  |
| Firewall              | Subnet Mask * 255.255.255.0                  | Request timed out.                            |
|                       | MAC Address 00: ):7B                         | Request timed out.                            |
|                       | DHCP Server 💿 Enable 🔘 Disable               | Request timed out.                            |
|                       | DHCP IP Pool * 192.168.0.100 - 192.168.0.200 | Ping statistics for 192.168.0.214:            |
|                       | DHCP Lease Time * 24 hour(s)                 | Packets: Sent = 4, Received = 0, Lost = 4 (10 |
|                       |                                              | C:\Users\Public>                              |

 L'esempio rivede che l'intervallo DHCP è compreso tra 192.168.0.100 e 192.168.0.200 e che IP 192.168.0.214 sia gratuito.

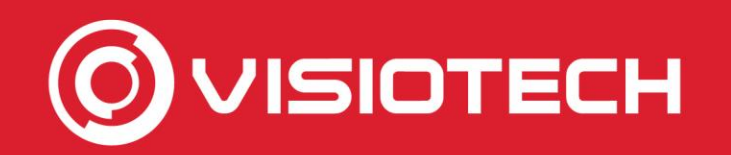

SADPTool

 In SADP la casella a sinistra è selezionata, Abilita DHCP è deselezionata, viene immesso l'IP statico selezionato, viene digitata la password dell'utente amministratore e fare clic su Modifica

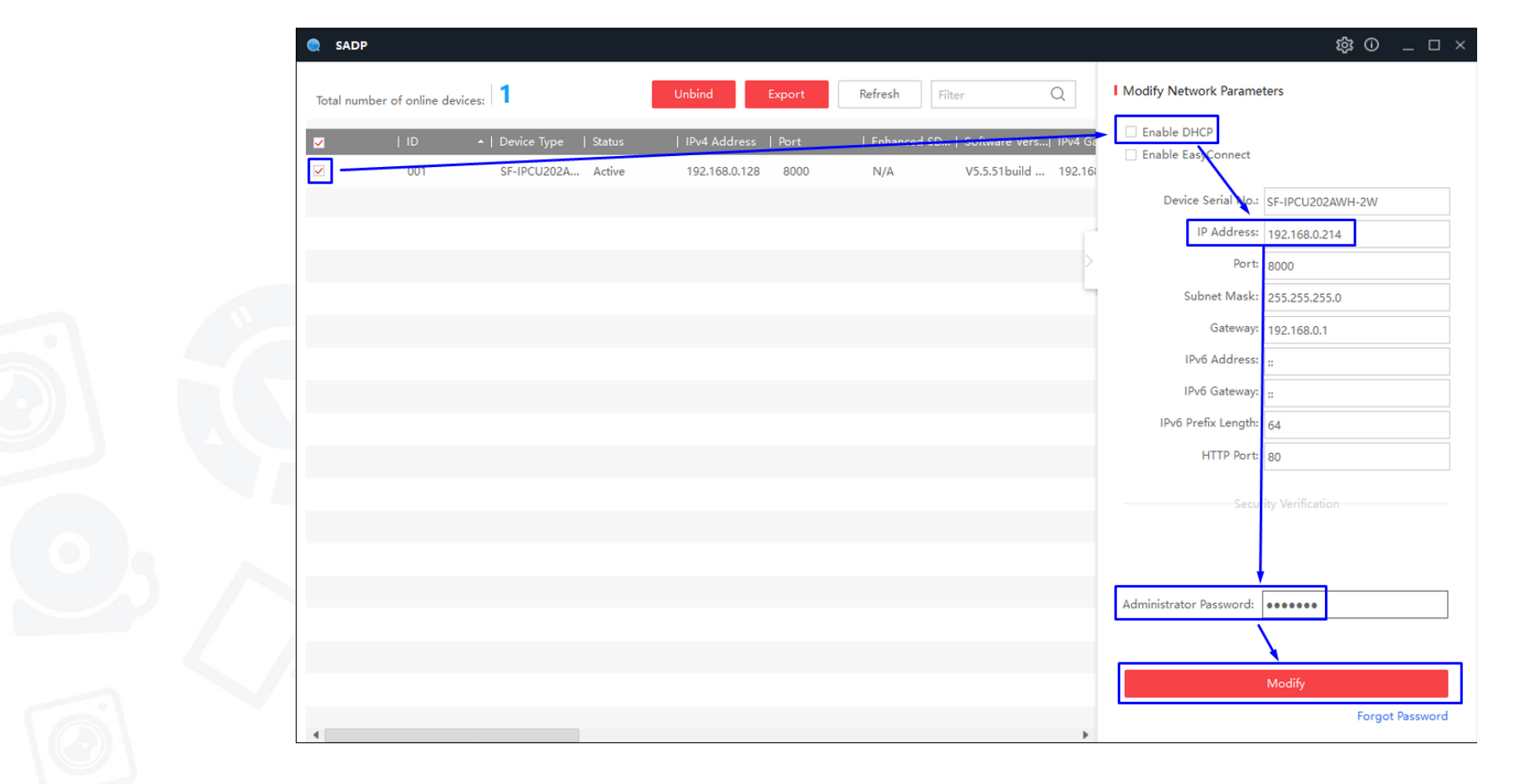

In questo modo l'IP scelto (192.168.0.214 nell'esempio) viene impostato sulla

 Dovete essere modificati in SplitCam per essere utilizzato come una webcam

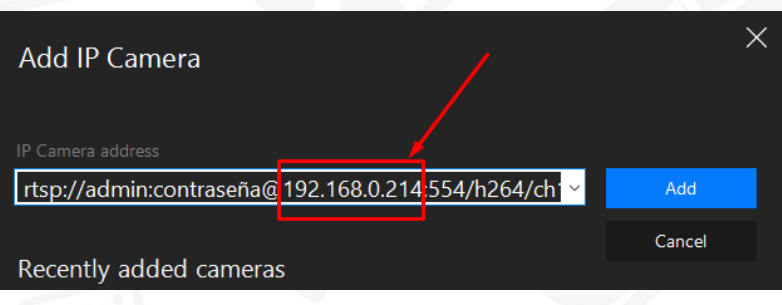

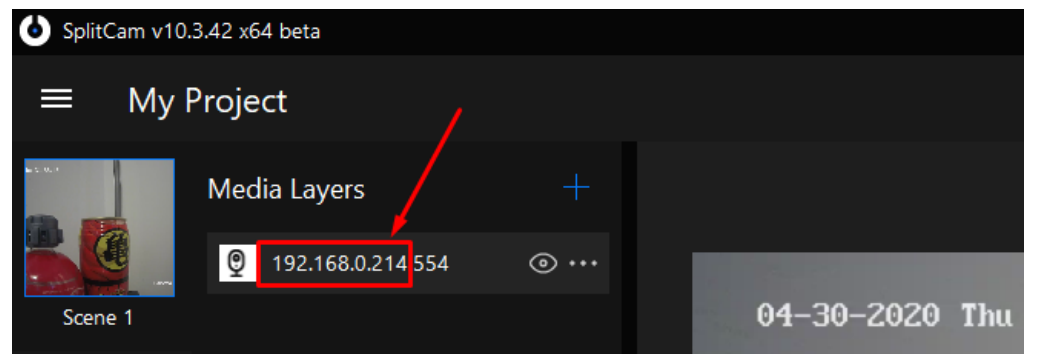

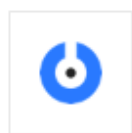

SADPTool

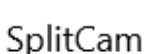

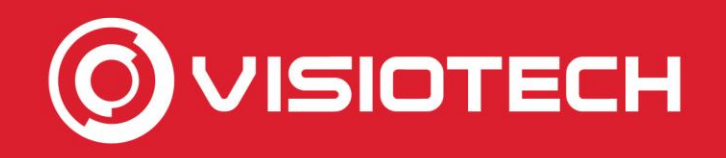

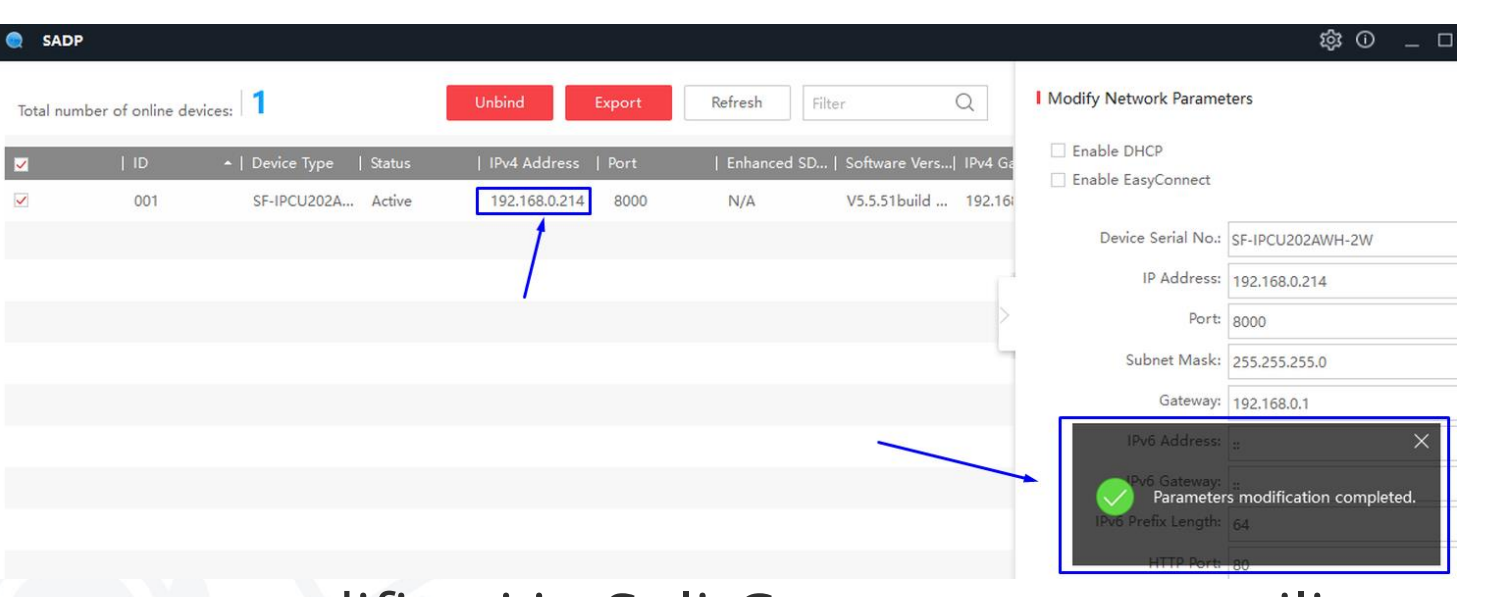

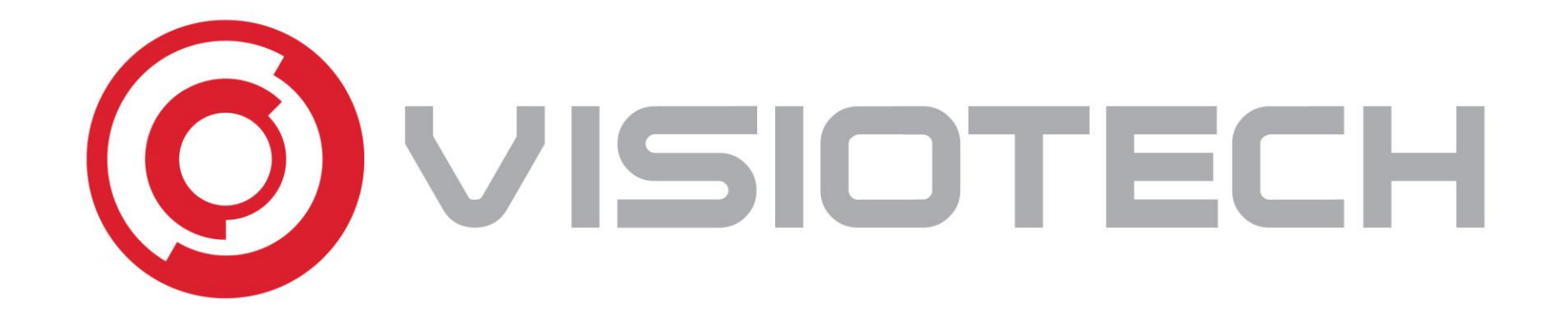

## www.visiotechsecurity.com